## ¿Eres alumno de nuevo ingreso?

Obtén tú Oficio de asignación de número de boleta a través de los siguientes pasos:

- 1. Ingresa al sitio web <u>https://plataforma.ipn.mx</u> antes del 28 de octubre de 2017.
- 2. Selecciona la opción "Registrate".
- 3. Ingresa tu CURP y selecciona autorizar validación por parte de RENAPO.
- 4. Aporta una cuenta de correo electrónico y contraseña, así como la confirmación de ambos datos (cerciórate de escribir correctamente ambos datos)
- 5. Da click en el botón de "Regístrate".
- 6. Enseguida da click en "Inicia sesión".
- 7. Una vez que ingreses, selecciona la opción de "Externos".
- 8. Y finalmente da click en "Oficio de asignación de número de boleta DAE" para consultar y/o descargar el archivo.

Si al momento de intentar descargar tú oficio de asignación al IPN, te aparece la leyenda **"No hay un oficio asociado a su CURP"** acude a la brevedad y presenta tú certificado original de Nivel Medio Superior (si eres egresado del nivel medio superior de alguna escuela del IPN) o toda la documentación original que te solicitaron cuando fuiste asignado al IPN, (si eres egresado del nivel medio superior de alguna escuela ajena al IPN) en la ventanilla número 4 de la Dirección de Administración Escolar (DAE) ubicada Av. Instituto Politécnico Nacional 1936 Col. Zacatenco Unidad Profesional Adolfo López Mateos, ya que existe algún pendiente con tú documentación original entregada.

Cualquier cometario relacionado a este procedimiento, escríbenos a primeringreso escatep@hotmail.com

Anexa una impresión de pantalla de lo que te despliega la página.

ATENTAMENTE

**ESCA** Tepepan